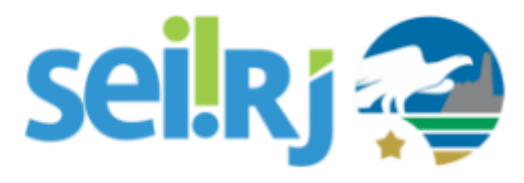

### **Procedimento Operacional Padrão - POP**

## **POP – Preencher Dados de Nova Unidade**

### Observação:

Antes da execução desta atividade a criação da nova unidade deve ter sido solicitada pelo órgão e validada pela equipe de suporte.

Os campos código SEI e endereço são de preenchimento obrigatório.

Caso a unidade não tenha conhecimento do número de protocolo, lembramos que se trata da mesma numeração utilizada antes para autuar processos no UPO, caso a unidade não tenha conhecimento desta numeração, consulte o Arquivo Público.

### 1.1. Preencher o código SEI

#### Passo-a-passo

1 – No SEI localize a unidade no caminho: **Administração > Unidades > Listar** Após localizar, clique em **Alterar Unidade**;

|                           |        | Interno                   |   |              |
|---------------------------|--------|---------------------------|---|--------------|
| GOVERNO DO ESTADO DO RIOT | DE JAI | E-mails do Sistema        |   |              |
| sei                       |        | Editor                    | • |              |
| Producao                  |        | Extensões de Arquivos     |   |              |
| Administração             | ۶.     | Permitidas                | r |              |
| Controle de Processos     |        | Feriados                  |   |              |
| Iniciar Processo          |        | Grupos Institucionais     | • |              |
| Retorno Programado        |        | Hipóteses Legais          | • |              |
| Pesquisa                  |        | Histórico                 |   |              |
| Base de Conhecimento      |        | Novidades                 |   |              |
| Textos Padrão             |        | Países, Estados e Cidades | • |              |
| Modelos Favoritos         |        | Pesquisa Pública          | • |              |
| Blocos de Assinatura      |        | Peticionamento Eletrônico | • |              |
| Blocos de Reunião         |        | Pontos de Controle        |   |              |
| Blocos Internos           |        | Sistemas                  | • |              |
| Contatos                  |        | Tabela de Assuntos        |   |              |
| Processos Sobrestados     |        | Tipos de Conferência      | • |              |
| Acompanhamento            |        | Tipos de Documento        | • |              |
| Especial                  |        | Tipos de Formulários      | • |              |
| Marcadores                |        | Tipos de Processo         | • |              |
| Pontos de Controle        |        | Unidades                  | • | Listar       |
| Estatísticas              | •      | Usuários                  | • | Reativar     |
| Localizadores             | •      | Usuários Externos         | • | Migrar Dados |
| Grupos                    | •      | Veículos de Publicação    | • |              |

2 – No campo SEI, digite o número da unidade de protocolo com 6 dígitos.

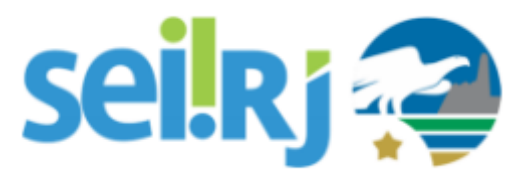

## **Procedimento Operacional Padrão - POP**

| Alterar Unidade<br>Preencha o<br>número da<br>unidade de<br>SIP:<br>120008958<br>SEI:<br>120001 | Contato Associado<br>Sigla:<br>SEPLAG/COGSEI<br>Nome:<br>Coordenadoria de Gestão do Sistema Eletrônico de Informação | Salvar Cancelar |
|-------------------------------------------------------------------------------------------------|----------------------------------------------------------------------------------------------------|-----------------|
| Origem:                                                                                         |                                                                                                    |                 |

### 1.2. Incluir endereço da unidade

#### Passo-a-passo

1 - Clique no ícone Alterar Dados do Contato Associado, para incluir o endereço da unidade;

| Alterar Unidade                                      |                                                                                                    | Salvar Cancelar                                    |
|------------------------------------------------------|----------------------------------------------------------------------------------------------------|----------------------------------------------------|
| Códigos   SIP:   120008958   SEI:   120001   Origem: | Contato Associado<br>Sigla:<br>SEPLAG/COGSEI<br>Nome:<br>Coordenadoria de Gestão do Sistema Eletrônico de Informação | Clique para<br>incluir o<br>endereço da<br>unidade |

2 - Para utilizar o mesmo endereço da SEDE do órgão, clique na caixa <u>Utilizar endereço associado</u>, caso contrário, digite o endereço e demais informações nos campos indicados.

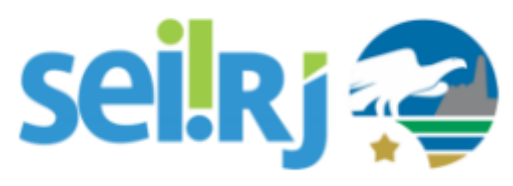

# Procedimento Operacional Padrão - POP

|                                                                                                    |                                           |                      |                          | [                                                                | Salvar Cance        |
|----------------------------------------------------------------------------------------------------|-------------------------------------------|----------------------|--------------------------|------------------------------------------------------------------|---------------------|
| Tipo:                                                                                                    |                                           |                      |                          |                                                                  |                     |
| Unidades SEPLAG                                                                                                    |                                           |                      |                          |                                                                  | ~                   |
| Natureza                                                                                                    | Sigla:                                    |                      |                          |                                                                  |                     |
| Pessoa Física                                                                                                    | SEPLAG                                    | S/COGSEI             |                          |                                                                  | Clique par          |
| Pessoa Jurídi                                                                                                    | Nome:                                     |                      |                          |                                                                  | utilizar o<br>mesmo |
| I ressoa surra                                                                                                    | Coorden                                   | adoria de Ge         | stão do Sistema Elet     | rônico de Informação                                             | endereço d          |
| Pessoa Jurídica Asso                                                                                                    | ciada:                                    |                      |                          |                                                                  | SEDE do órga        |
|                                                                                                    | de Directione                             |                      |                          |                                                                  | a second ada        |
| Secretaria de Estado                                                                                                    | o de Planejame                            | ento e Gestad        | )                        | 🗹 Usar endereç                                                   | co associado        |
| Secretaria de Estado                                                                                                    | de Planejame                              | ento e Gestad        | )                        | Usar endereç                                                     | o associado         |
| Secretaria de Estado<br>Endereço:<br>Rua Pinheiro Macha                                                                                                | de Planejame                              | anto e Gestad        | )                        | Vsar endereç                                                     | o associado         |
| Secretaria de Estado<br>Endereço:<br>Rua Pinheiro Macha<br>Complemento:                                                                                | de Planejame<br>do                        | anto e Gestad        | )                        | Bairro:                                                          | ;o associado        |
| Secretaria de Estado<br>Endereço:<br>Rua Pinheiro Macha<br>Complemento:<br>S/Número. Palácio C                                                         | do<br>do<br>Guanabara                     | ento e Gestad        | 2                        | Bairro:                                                          | o associado         |
| Secretaria de Estado<br>Endereço:<br>Rua Pinheiro Macha<br>Complemento:<br>S/Número. Palácio O<br>País:                                                | do<br>Guanabara<br>Estado:                | Cidade:              | )                        | Bairro:<br>Laranjeiras<br>CEP:                                   | 20 associado        |
| Secretaria de Estado<br>Endereço:<br>Rua Pinheiro Macha<br>Complemento:<br>S/Número. Palácio O<br>País:<br>Brasil                                      | do<br>Guanabara<br>Estado:<br>RJ          | Cidade:<br>Rio de Ja | ineiro                   | Bairro:<br>Laranjeiras<br>CEP:<br>22231-090                      |                     |
| Secretaria de Estado<br>Endereço:<br>Rua Pinheiro Macha<br>Complemento:<br>S/Número. Palácio O<br>País:<br>Brasil<br>Sítio na Internet:                | do<br>Guanabara<br>Estado:<br>RJ<br>CNPJ: | Cidade:<br>Rio de Ja | neiro<br>Telefone Fixo:  | Bairro:<br>Laranjeiras<br>CEP:<br>22231-090<br>Telefone Celular: |                     |
| Secretaria de Estado<br>Endereço:<br>Rua Pinheiro Macha<br>Complemento:<br>S/Número. Palácio O<br>País:<br>Brasil<br>Sítio na Internet:                | do<br>Guanabara<br>Estado:<br>RJ<br>CNPJ: | Cidade:              | ineiro<br>Telefone Fixo: | Bairro:<br>Laranjeiras<br>CEP:<br>22231-090<br>Telefone Celular: |                     |
| Secretaria de Estado<br>Endereço:<br>Rua Pinheiro Macha<br>Complemento:<br>S/Número. Palácio O<br>País:<br>Brasil<br>Sítio na Internet:<br>Observação: | do<br>Guanabara<br>Estado:<br>RJ<br>CNPJ: | Cidade:<br>Rio de Ja | neiro<br>Telefone Fixo:  | Bairro:<br>Laranjeiras<br>CEP:<br>22231-090<br>Telefone Celular: |                     |

3 – Após concluir o preenchimento, clique em **Salvar** nas telas exibidas. Pronto! A unidade já pode ser utilizada.

### Resultado Esperado

Informações da unidade preenchidas.